## アカウントの追加 パターン①

Outlook

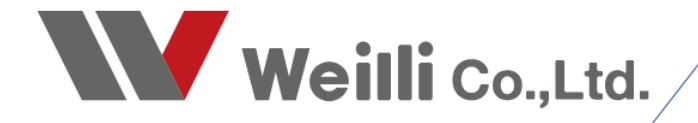

## はじめに

追加でアカウントを登録する際には、2つの方法があります。

- ① + アカウントの追加 ボタンから追加する方法。
- ② ゆつファイルの管理(2) 「コファイルを追加または削除するか、既存 のプロファイル後達を変更します。 があります。

ほとんどの場合は、①のパターンで追加できますが、 不具合で登録できなかったり、 同じメールアドレスを2つ登録したい場合(今まで利用していたサーバーから新しいサーバーに移行する ため同じアドレスを追加したい)などは、②のパターンで追加します。

アドレスを追加したい場合は ・パターン① ・パターン② どちらかの方法をお試しください。

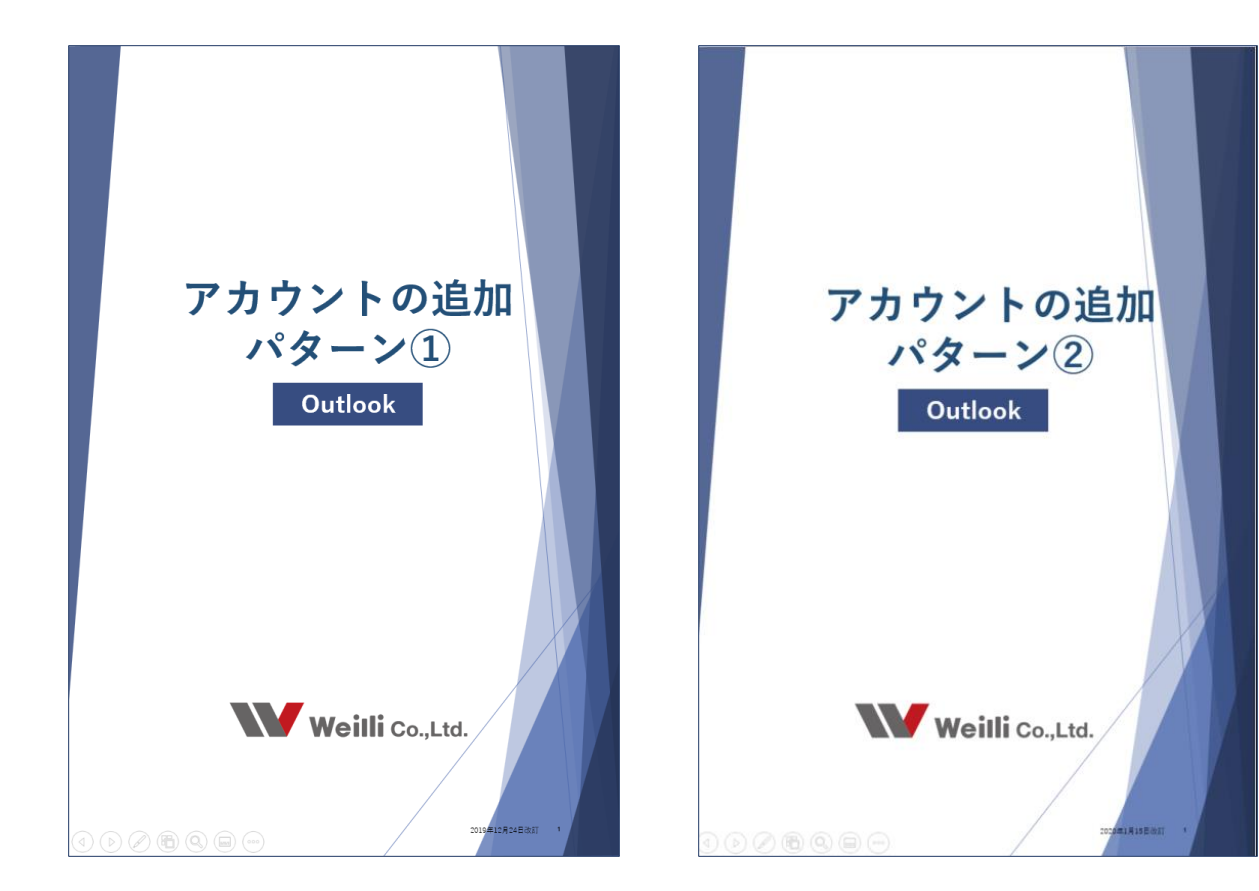

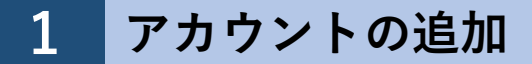

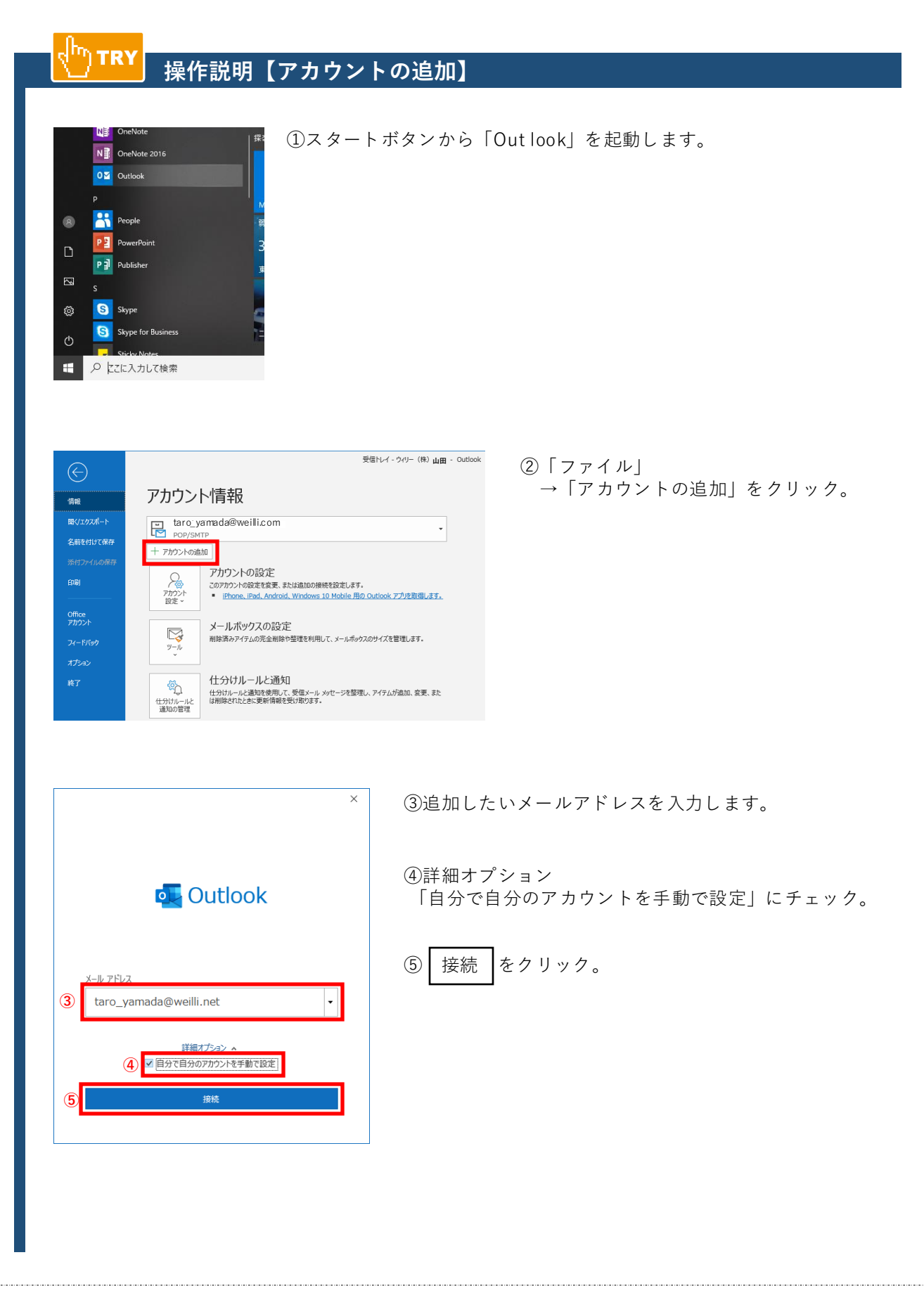

| 0utlook               |                        |                 |        | × | 6     |
|-----------------------|------------------------|-----------------|--------|---|-------|
| 詳細設定                  |                        |                 |        |   |       |
| Office 365            | Outlook.com            | E 🕅<br>Exchange | Google |   |       |
| POP                   | ІМАР                   |                 |        |   |       |
|                       |                        |                 |        |   |       |
|                       |                        |                 |        |   |       |
| 前に戻る                  |                        |                 |        |   |       |
|                       |                        |                 |        |   |       |
|                       |                        |                 |        |   |       |
| POP アカウン<br>taro _yar | ントの設定<br>nada@weilli.n | et              |        | ( | 別のユーザ |
| <b>T ( )</b>          |                        |                 |        |   |       |

□ このサーバーでは暗号化された接続 (SSL/TLS) が必要 □ セキュリティで保護されたパスワード認証 (SPA) でのログオンが必要

Ŧ □ セキュリティで保護されたパスワード認証 (SPA) でのログオンが必要

サーバー

送信メール

サーバー

暗号化方法なし

メッセージ配信 □ 既存のデータ ファイルを使用

前に戻る

⑤「POP」をクリック。

 $\times$ 

ポート

参照...

ボート

⑦下記項目を入力して、次へをクリックします。

A.受信メール ●サーバードメイン名 ●ポート番号

B.送信メール ●サーバードメイン名 ●ポート番号

入力後、次へをクリック。

サーバードメイン名・ポート番号は契約してい るメールサーバー会社に確認していただければ わかります。

| POP アカウントの設定<br>taro_yamada @weilli.net (別のユーザー)<br>パスワード<br>[******* | × ⑧パスワードを入力します。<br>接続 をクリック。                                                                                                    |
|-----------------------------------------------------------------------|----------------------------------------------------------------------------------------------------|
|                                                                       | 新規でメールアドレスをサーバー上で登録する際<br>に、一緒にパスワードも作成します。ですので各<br>メールアドレスごとにパスワードがあります。<br>それをここに入力してください。<br>パスワードがわからない場合はメールサーバー会<br>社にご確認ください。 |
| 前に戻る                                                                  |                                                                                                    |

| × ⑨「C<br>ダ Outlook<br>アカウントが正常に追加されました<br>アOP<br>taro_yam ada @weill.net                                                                                                    | Outlook Mobileをスマートフォンにも設定する」の<br>-ェックをはずして、<br>完了」をクリック。                                                                                                    |
|----------------------------------------------------------------------------------------------------|----------------------------------------------------------------------------------------------------|
| 別のメール アドレスを追加<br>メール アドレス 次へ<br>詳観オプション ▲<br>✓ 自分で自分のアカウンドを手動で設定<br><u>デア</u><br>Outlook Mobile をスマートフォンにも設定する                                                                                                    |                                                                                                    |
| Conce<br>The Area 送発度 Tarly<br>Area State<br>Area State | <sup>924</sup><br>① 「ファイル」<br>→「アカウント設定」をクリック。<br>************************************                                                                                                    |
| アカウント設定         電子メールアカウント         アカウントを追加または削除できます。また、アカウントを選択してその設定を変更できます。         メール       データファイル         アム       データファイル         ST       インターネット予定表         公開       (1)         留       新規(N)         (2)       新規(N)         (2)       (1)         (2)       (1)         (2)       (1)         (2)       (1)         (1)       (1)         (2)       (1)         (2)       (1)         (2)       (1)         (2)       (1)         (2)       (1)         (2)       (2)         (2)       (2)         (2)       (2)         (2)       (2)         (2)       (2)         (2)       (2)         (2)       (2)         (2)       (2)         (2)       (2)         (2)       (2)         (2)       (2)         (3)       (2)         (4)       (2)         (5)       (2)         (4)       (2)         (5)       (2)         (5)                                                                                                    | ×<br>①メールタブ上で<br>先ほど作ったアドレスを<br>Wクリックして、<br>「POPアカウントの設定」<br>を開きます。                                                                                                    |
| 選択したアカウ       POP アカウントの設定<br>taro_yamada @weilli.net         全般設定       ①         自分の名前       ウイリー(株) ○○事業部 山田         アカウント名       taro_yamada @weilli.net         アカウント名       taro_yamada @weilli.net         感信先アドレス       例: "職場" または "Microsof         返信先アドレス       組織         ソールの設定       「         ジ サーバーにxyセージのコピーを残す       「         「削除済みアイテム」から削除されたら、サーバーから         メールの設定を       「         メールの設定を       「                                                                                                    | *          (2)任意の名前を入力。         この名前は送信相手に表示される名前です。         企業では基本的に入力するもので、入力されていないとマナーがない会社と認識される要因となってしまいますので、必ず入力しておきましょう。         (3)解         (3)解         (3)解         (3) (1) (1) (1) (1) (1) (1) (1) (1) (1) (1 |
|                                                                                                    |                                                                                                    |

| POP アカウントの設定<br>taro_yamada.@weill<br>全般設定<br>自分の名前<br>アカウンド名<br>返信先アドレス<br>組織                             | .net<br>ウイリー(株)○○事業部山田<br>taro_yamada @weilli.net<br>例: "職場" または "Microsoft アカウント" | <ul> <li>× (③</li></ul>                                                                                |
|----------------------------------------------------------------------------------------------------|------------------------------------------------------------------------------------|----------------------------------------------------------------------------------------------------|
| <ul> <li>(13)</li> <li>✓ サーバーにメッセージの</li> <li>✓ サーバーから剤</li> <li>□ [前降済みアイ</li> <li>メールの設定をリセット</li> </ul> | コピーを残す<br>除する 7 日後<br>テム] から削除されたら、サーバーから削除<br>次へ                                  |                                                                                                    |
| ここにチェック?<br>サーバー上にも<br>もしメールソフ<br>ます。                                                                      | を入れることで、メール<br>受信したメールを保存で<br>ト (この場合Outlook)に7                                    | ·ソフト上のみでなく<br>·きます。<br>F具合が出てもサーバーで保存されているため情報が残り                                                      |
| 「□サーバーか」<br>したいかを決め<br>除されていく設算<br>あまり長い期間<br>てしまうため、:                                                     | ら削除する○日後」の項<br>ることができます。上記<br>定となります。<br>で設定するとサーバーの<br>長すぎず短すぎずの日数                | 目では、その受信したメールをサーバー上で何日間保存<br>図の場合、7日後にはサーバー上からもメールが自動で削<br>使用容量が増えて、容量オーバーで受信ができなくなっ<br>な入力するのが好ましいです。 |